| Snelgids Fotoboeken-maken.nl |   |                                                                                                    |
|------------------------------|---|----------------------------------------------------------------------------------------------------|
| <u></u>                      | 4 | •Downloaden en instaleren van de software                                                                                                    |
| Stap                         | 1 | •Kies uit het hoofdmenu "Fotoalbums", klik dan op de "Download de gratis software" link.                                                                                                    |
|                              | _ | •Kies bestand opslaan en dubbelklik op het gedownloade bestand "fotoboeken-maken.exe" waarna het installatie menu zal starten.                                                                                                    |
|                              |   | •Doorloop het installatie menu tot het einde waarbij het handig is in de laatste stap "Selecteer extra taken" de optie "Maak een snelkoppeling                                                                                                    |
|                              |   | op bureaubiad " aan te vinken.<br>•Nu is de software geïnstalleerd en gereed voor gebruik                                                                                                    |
|                              |   | •Fen Project Starten                                                                                                    |
| Stan                         | 2 | •Start de software op met het icoon op uw bureaublad of via uw programma menu van Windows.                                                                                                    |
| Juah                         | Ζ | •Het menu start nu op, kies in het eerste scherm "Nieuw Project", wanneer u al een project heeft opgeslagen kies dan "Open Project"                                                                                                    |
|                              |   | •Kies in het volgende scherm welk product u wilt gaan creëren en vervolgens welke optie (bv. Hoogglans) deze moet hebben.                                                                                                    |
|                              |   | •Na de product samenvatting komt u in het scherm Product Opmaak, hier heeft u drie opties; De eerste creëert een leeg project, waarbij de                                                                                                    |
|                              |   | foto's en tekst later handmatig moeten worden toegevoegd, de tweede creëert een project waarbij de foto plaatshouders en de tekstvelden                                                                                                    |
|                              |   | via te kiezen sjablonen worden toegevoegd, de derde tenslotte is als de tweede maar nu kunt u ook de foto plaatshouders automatisch laten                                                                                                    |
|                              |   | vullen met de foto's haar uw keuze. Overigens zijn later alle geautomatiseerde vullingen nog aan te passen. Na het doorlopen van het menu<br>wordt het programma geopend                                                                                                    |
|                              |   | Algemeen overzicht programma                                                                                                    |
| Stan                         | 2 | •Aan de linker zijde vindt u de browser waarmee u bestanden van uw PC kunt zoeken en binnenhalen in het project, helemaal boven in kunt u                                                                                                    |
| Juah                         | 5 | kiezen of deze als afbeelding (foto) of achtergrond moeten worden toegepast.                                                                                                    |
|                              |   | •Aan de rechterzijde vindt u een menu waarmee sjablonen kunnen worden toegevoegd (kies Tabblad "Sjablonen") en de afbeeldingen kunnen                                                                                                    |
|                              |   | worden aangepast (kies Tabblad "Aanpassen").                                                                                                    |
|                              |   | •In het midden ziet u het werkblad met in beeld de pagina van het project waar u zich bevindt. Om naar een andere pagina te gaan vindt u                                                                                                    |
|                              |   | nierboven een pagina browser. Heert u niet voldoende pagina's kunt u (als net product dat toelaat) pagina's toevoegen door bv. In de pagina<br>browser op de rechtermuicknen te klikken (beven in het beefdmenu kunt u ook pagina's toevoegen )                                  |
|                              |   | •Helemaal bovenin het hoofdmenu (met nagenoeg alle functies) met daaronder een aantal handige snelkonnelingen zichtbaar als iconen                                                                                                    |
|                              |   | Tenslotte bestaan er nog een aantal extra schermen die zich openen wanneer u een bepaalde functie aanroept.                                                                                                    |
| •                            |   | •Afbeeldingen toevoegen en bewerken                                                                                                    |
| Stan                         | 4 | •Afbeeldingen toevoegen doet u door ze eerst op te zoeken via het browser menu aan de linkerkant (boven), wanneer u een directory kiest                                                                                                    |
| ocup                         | • | waarin afbeeldingen staan worden die linksonder weergeven. Wanneer u op een foto gaat staan en op de rechtermuisknop klikt opent zich                                                                                                    |
|                              |   | een nandig menu, waarmee bijvoorbeeld de foto's gedraald kunnen worden.                                                                                                    |
|                              |   | foto plaatshouder sleept worden ze automatisch ingenast.                                                                                                    |
|                              |   | •Wanneer de foto op het werkblad staat kunt u de lay-out verder aanpassen, bv vergroten, verplaatsen, draaien etc. Wanneer u met de                                                                                                    |
|                              |   | rechtermuisknop klikt op een foto opent zich een handig menu, wanneer u met de linkermuisknop dubbelklikt opent zich het "Foto Bewerken"                                                                                                    |
|                              |   | menu waarmee u de foto verder naar wens kunt aanpassen. In dit menu kunt u ook klikken op de knop "Geavanceerde Bewerkingen" dit                                                                                                    |
|                              |   | opent een menu waar specialistische fotobewerkingen kunnen worden uitgevoerd.                                                                                                    |
|                              |   | •In het menu rechtsboven zijn een aantal effecten beschikbaar om de foto op te leuken (zoals Sepia, Randen, Schaduw etc.), advies is om deze                                                                                                    |
|                              |   | • Tekst toevoegen en bewerken                                                                                                    |
| Stan                         | 5 | •Tekst toevoegen kunt u door te dubbelklikken in een bestaand tekst veld er opent zich dan een zeer uitgebreide tekst editor.                                                                                                    |
| Juah                         | J | •Wanneer u ergens tekst wilt en er is nog geen tekstveld beschikbaar kunt u dat doen via het hoofdmenu, door ofwel te klikken op de icoon                                                                                                    |
|                              |   | "Tekst", ofwel door in het hoofdmenu via "Invoegen" naar "Tekst" te gaan. Hier zijn ook mogelijkheden om speciale tekstvelden te maken                                                                                                    |
|                              |   | zoals bv. golvende tekst.                                                                                                    |
|                              |   | •In de tekst editor vindt u zeer uitgebreide mogelijkheden om de lay-out, lettertype, grootte, kleur etc. aan te passen.                                                                                                    |
| C + 2 n                      | 6 | •Controleren, Uploaden en Bestellen<br>•Wannaar u alle afheeldingen, achtergronden en teksten naar wens heht hewerkt is het verstandig om de resultaten in de "Preview" te                                                                                                    |
| Slap                         | D | bekijken, dit geeft een duidelijkere weergave van uw eindresultaat. Klik hiervoor op het icoon "Preview" in het hoofdmenu of ga naar Preview                                                                                                    |
| -                            |   | via "Beeld".                                                                                                    |
|                              |   | •Wanneer u helemaal tevreden bent klikt u op "Bestel Product" rechts bovenin. Er wordt dan gevraagd om eerst het product op te slaan, doe                                                                                                    |
|                              |   | dit in een voor u handig terug te vinden directory.                                                                                                    |
|                              |   | • Daarna wordt uw project gecontroleerd per pagina, wanneer dit klaar is lees dan de meldingen aandachtig door en pas zaken aan indien noder of wenselijk                                                                                                    |
|                              |   | •Na het klikken op "Volgende" kunt u het uploaden beginnen door op "Upload" te klikken. Vul uw login gegevens in of wanneer u nog niet                                                                                                    |
|                              |   | geregistreerd bent, registreer u dan eerst door op "Registeren a.u.b." te klikken. Na inloggen wordt het project eerst geëxporteerd en daarna                                                                                                    |
|                              |   | geupload de duur hiervan is afhankelijk van de bestandsgrootte van uw project en uw internetsnelheid.                                                                                                    |
|                              |   | •Wanneer de upload gereed is komt u automatisch in onze shop terecht alwaar u de geuploade bestanden vindt. Kies het geuploade bestand                                                                                                    |
|                              |   | aat uw wiit bestellen en klik op "Doorgaan", in een aantal stappen kunt u uw bestelling dan verder aanpassen (aantal, opties etc.). Daarna komt u in uw winkelmandie terecht waar u indien van toenassing uw voucher code kunt invooron. Klik daarna on "Doorgaan naar checkout" |
|                              |   | en voltooi de stappen en kies tenslotte de betaalmethode die u wenst. Na verifiëren van uw betaling is de bestelling voltooid.                                                                                                    |
|                              | - |                                                                                                    |

**FOTOBOEKEN-MAKEN**.NL

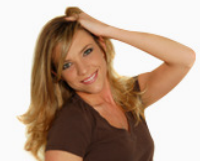